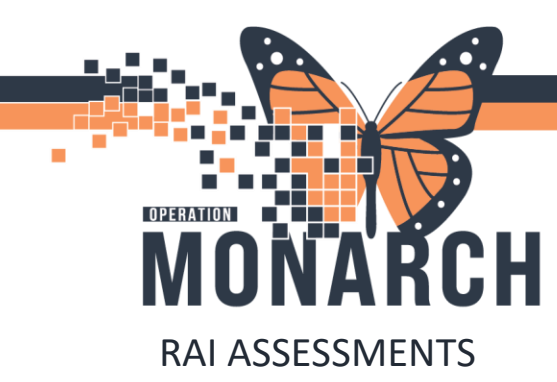

### **TIP SHEET** HOSPITAL INFORMATION SYSTEM (HIS)

Residential Assessment Instrument (RAI) will be accessed through a custom Mpage located on the blue vertical bar on the MHA Inpatient Nursing and Psychiatrists positions. (interRAI Mpage)

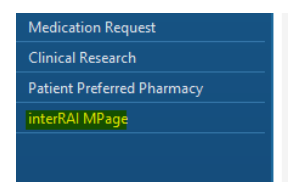

Within the Mpage, there are tabs with the specific assessments to complete. In order to document on the correct assessment, select the tab that relates to the assessment that is due for the patient. If you select the wrong tab/powerform, you must redo the assessment on the proper tab/powerform.

| S > T T interRAI MPage                                                                                                    | 🖓 Full screen 🗧 Print 🚱 Eminutes ago |
|----------------------------------------------------------------------------------------------------|--------------------------------------|
| A B A B A 1255  O Districtly Districtly Distright Districtly Districtly Districtly Districtly Distr |                                      |
| remained sources with anothings show openings                                                                                                    | =•                                   |
| Female 40 Years DOB; Minister MRN: FIN: FIN: Finite Isolation: Visit Reason:                                                                                                    |                                      |
| RAI - MH Overview 💠 💿                                                                                                    | RAI - MH Error Summary 💠 💿           |
| Assessment Type : Admissions<br>Assessment Reference Date :                                                                                                    | Form not started                     |
|                                                                                                    | RAI - MH Completion                  |
| RAI - MH DSM V Diagnosis                                                                                                    | Completed questions : 0/0            |
| Form must be created first                                                                                                    | Percentage complete : 0%             |
| RAI - MH ICD-10 Diagnosis                                                                                                    | RAI - MH Completion By Section 💠 💿   |
| Form must be created first                                                                                                    | No Sections Charted                  |
| RAI - MH Key Fields                                                                                                    | RAI - MH Submit Completed Assessment |
| No Key Fields Found                                                                                                    | Submit                               |
| RAI - MH Recent RAI Assessments                                                                                                    |                                      |
| No recent assessments                                                                                                    |                                      |
| RAI - MH Help 🔊                                                                                                    |                                      |
| RAI User Manual                                                                                                    |                                      |
|                                                                                                    |                                      |

#### NURSING

To access the powerform, select the + sign next to RAI-MH Error Summary

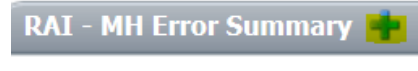

Form not started

Always ensure that the powerform is signed not saved so that other clinicians can see what was documented and completed.

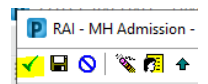

# niagarahealth

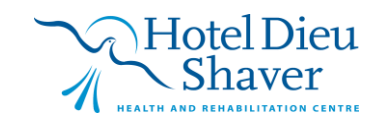

1

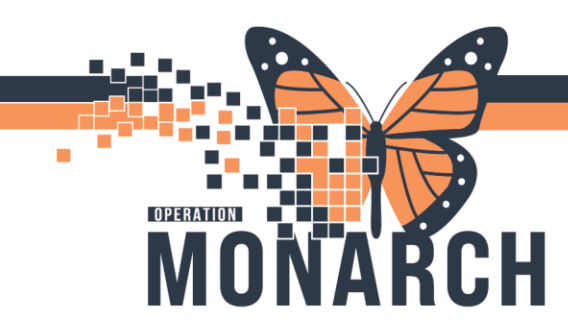

### **TIP SHEET HOSPITAL INFORMATION SYSTEM (HIS)**

RAI Mpage will show all errors on the powerform according to CIHI (OMHRS) requirements. This form cannot be submitted until all errors are fixed and completion percentage is at 100%. Edits to this powerform MUST be completed until the submit button is selected by clicking on the + sign.

| RAI - MH Error Summary           | ÷                              |
|----------------------------------|--------------------------------|
| Total number of Errors : 2       |                                |
| Error Details :-                 |                                |
| DD1 Must be coded as none, Whe   | n DD2 is coded none.           |
| DD3 must be coded as Not applica | ble when DD2 is coded as None. |
|                                  |                                |
|                                  |                                |
| RAI - MH Completion              |                                |
|                                  |                                |
| Completed questions : 2/308      |                                |

On this Mpage, there is a spot to enter ICD10 and DSM5 codes for diagnosis. Psychiatrist are responsible for going into this component and putting in their diagnosis. do not press the submit button until the psychiatrist enters the diagnosis on the Mpage

| RAI - MH DSM V Diagnosis |               |  |             |   | <b>^</b> |
|--------------------------|---------------|--|-------------|---|----------|
| CDiagnoses               |               |  |             |   |          |
| Current Diagnosis:       | $\rho$        |  | Starts With | ~ |          |
| RAI - MH ICD-10 Diagnosi | S             |  |             |   | ~        |
| L Diagnoses              |               |  |             |   |          |
| Current Diagnosis:       | $\mathcal{P}$ |  | Starts With | ~ |          |

Ensure submit button is pressed once form is 100% completed/no errors/diagnosis have been entered.

| RAI - MH Error Summary 💠                                    |
|-------------------------------------------------------------|
| No Errors                                                   |
| RAI - MH Completion 👆                                       |
| Completed questions : 152/152<br>Percentage complete : 100% |
| RAI - MH Completion By Section                              |
| All Sections Charted                                        |
| RAI - MH Submit Completed Assessment<br>Submit              |

If the form has been submitted but there are edits to make, go to documentation on the blue left bar. Find the form to edit and double click. Form will populate and once changed have been made, select green checkmark to sign. There is no need to go back into the RAI Mpage component if a completed powerform is being edited.

> west At 10p 24-Sep-27 14:14:. IS Test01, Nurse -

| Activities and Interve | entions | RALMH Short Star, 2024 Sep. 27.14:14: |
|------------------------|---------|---------------------------------------|
| Medication List        | + Add   | RAI - MH Short Stay NHS Test01, Nurse |
| Orders                 | + Add   | RAI MH Admission2024-Sep-27 11:28:    |
| - Contraction          |         | RAI - MH Admission NHS Test01, Nurse  |
| Documentation          |         | Group/Interventio 2024-Sep-23 13:18:  |

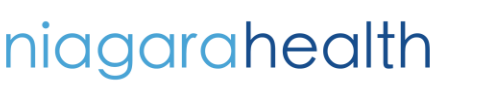

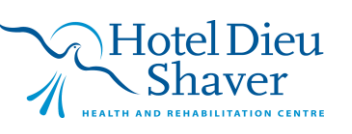

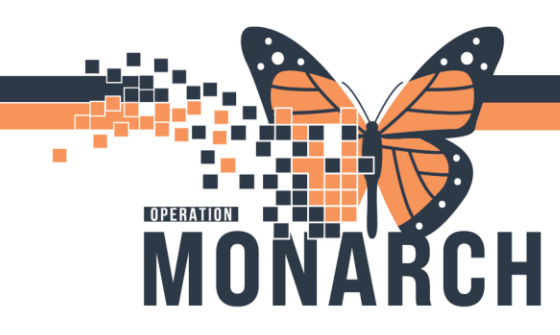

## **TIP SHEET** HOSPITAL INFORMATION SYSTEM (HIS)

#### **PSYCHIATRIST**

Medical diagnosis and Psychiatric diagnosis must be entered in two locations for inpatient mental health patients, diagnosis and problems component in the blue vertical bar (SNOMED) and interRAI Mpage in the blue vertical bar (ICD10/DSM5)

| < > 🝷 👘 Diagnoses and Prob                     | lems              |                |                     |
|------------------------------------------------|-------------------|----------------|---------------------|
|                                                |                   |                |                     |
| Mark all as Reviewed                           |                   |                |                     |
| Diagnosis (Problem) being Addressed this Visit |                   |                |                     |
| 🕂 Add 🗹 Modify 🐃 Convert                       | Display: Inactive | SNOMED CT      |                     |
| Priority Annotated Display                     | Clinical Dx Code  | Classification | Confirmation        |
|                                                |                   |                |                     |
|                                                |                   |                |                     |
| RAI - MH DSM V Diagnosis                       |                   |                | •                   |
| Diagnoses                                      |                   |                |                     |
| Current Diagnosis:                             | P                 | Starts With    | /                   |
|                                                |                   |                |                     |
| RAL - MH ICD-10 Diagnosis                      |                   |                | ~                   |
| C Diagnoses                                    |                   |                |                     |
| Current Diagnosis:                             | ρ                 | Starts With    | <ul> <li></li></ul> |

Psychiatrist to enter diagnosis under the correct tab for the assessment being completed. (Admission/Short Stay/Quarterly/Discharge/Short Discharge)

| N / N I    | T Interiori nipa | 99        |           |                 |  |
|------------|------------------|-----------|-----------|-----------------|--|
| 的目前目       | 🔍 🔍   125%       |           | a         |                 |  |
| Admissions | Short Stay       | Quarterly | Discharge | Short Discharge |  |

Diagnosis component will only become available once a clinician has started the form. If a psychiatrist cannot enter a diagnosis because a form has not been started, they could start the form by clicking on + sign beside RAI-MH Error Summary. They would need to select Unit at time of this assessment and click on green checkmark to sign.

| RAI - MH Error Summary 🌞 | Unit at time of this Assessment |
|--------------------------|---------------------------------|
| Form not started         | 25 Mental Health Acute Unit     |
|                          | 25 Mental Health Acute Unit     |
|                          | 45 Mental Health Addiction Unit |

ICD10/DSM5 diagnosis component will allow search of a diagnosis. Ensure you change the filter to contains if you do not know the exact name of the diagnosis

| RAI - MH DSM V Diagnosi |                                              |   |          |   |  |
|-------------------------|----------------------------------------------|---|----------|---|--|
| - Diagnoses             |                                              |   |          |   |  |
| Current Diagnosis:      | 🔎 schizoa                                    | × | Contains | ~ |  |
|                         | F25.0 Schizoaffective disorder, Bipolar type |   |          |   |  |

Once a diagnosis is selected, only the ICD10/DSM5 code will show below the component not the whole diagnosis description.

| RAI - MH DSM V Diagnosis        |         | ۰           |
|---------------------------------|---------|-------------|
| Diagnoses<br>Current Diagnosis: | F25.0 X | Starts With |

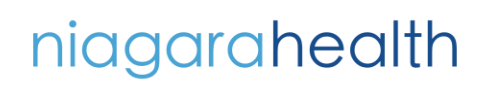

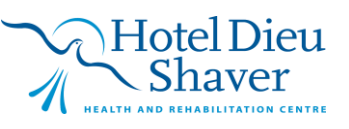